Washington Latin PCS Returning Student Enrollment

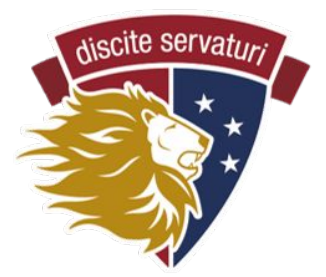

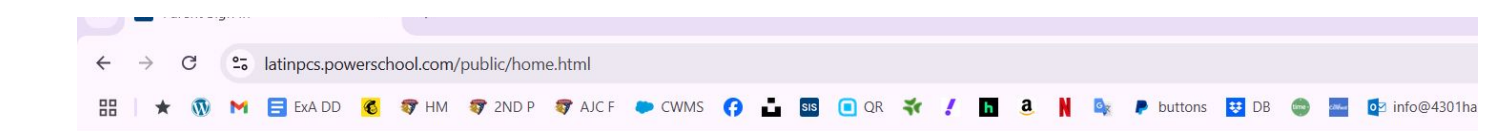

#### **STEP 1**

Login to your existing PowerSchool Account at https://latinpcs.powerschool.com/public/home.html PowerSchool SIS Parent Sign In Sign In Create Account Username Password Forgot Username or Password? Sign In Student Sign In Students - Click the button to sign in. You will be redirected to the Student sign in page. Student Sign In

### **STEP 2: Click on Forms (left column)**

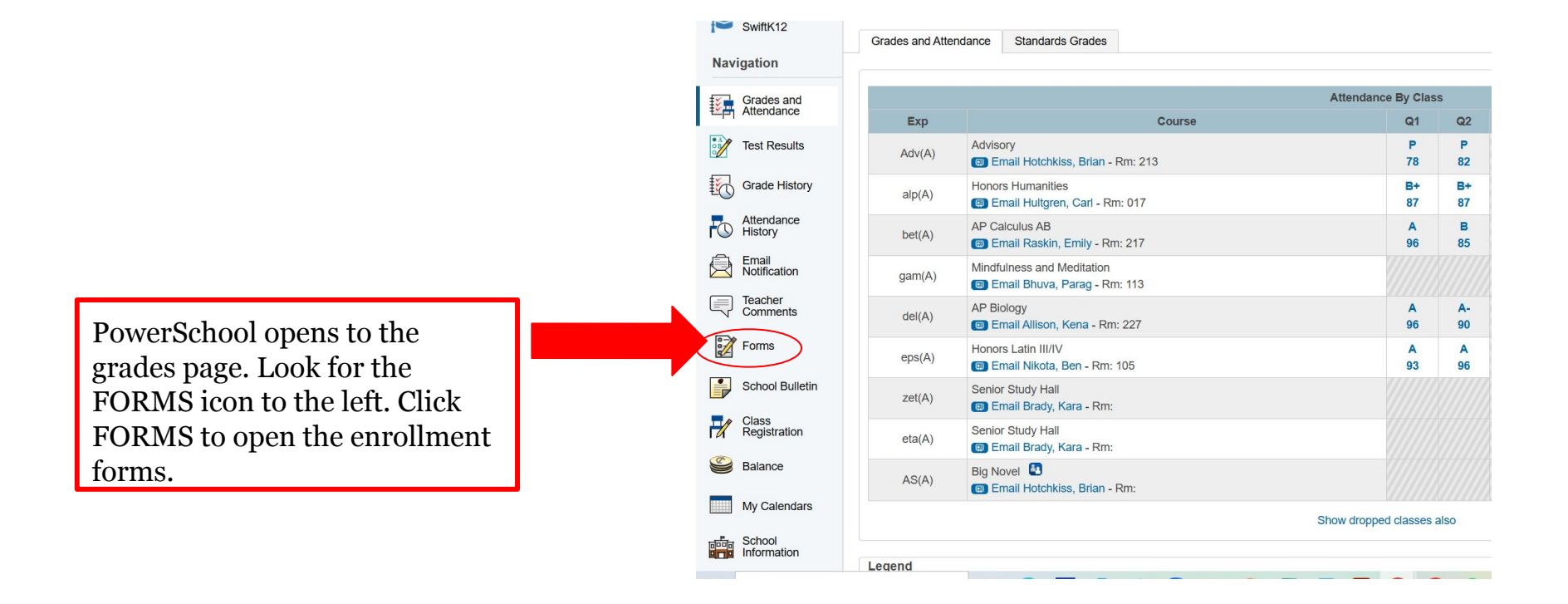

### **STEP 3: Click on Student Information form**

| PowerSo                   | welcome,                                                                                                    | l Help            | Sign Out |
|---------------------------|----------------------------------------------------------------------------------------------------|-------------------|----------|
| Luke                      |                                                                                                    | r 🖉 🕹 🛓           | ! e      |
| Print Current Report Card |                                                                                                    |                   |          |
| Alerting                  | Enroll Form Listing for                                                                                                    |                   |          |
| SwiftReach<br>SwiftK12    | Enrollment                                                                                                    |                   | Ф        |
| Navigation                |                                                                                                    | Coarab forma      |          |
| Grades and<br>Attendance  | Enrollment                                                                                                    | Search forms      |          |
| Test Results              | 1 - STUDENT INFORMATION                                                                                                    | Not Started       |          |
| Grade History             | 2 - PARENT/GUARDIAN & EMERY ENCY CONTACT INFORMATION                                                                                                    | O Not Started     |          |
| Attendance<br>History     | 3 - STUDENT HOUSEHOLD INFORMATION                                                                                                    | Not Started       |          |
| Email<br>Notification     | 4 - DC RESIDENCY STEP 1: PROOF OF RESIDENCY                                                                                                    | Not Started       |          |
| Comments                  | 5 - DC RESIDENCY STEP 2: RESIDENCY FORM                                                                                                    | Not Started       |          |
| Forms                     | 6 - STUDENT HEALTH INFORMATION                                                                                                    |                   |          |
| School Bulletin           | Please add information about your child for us to have at school in the event of illness or injury. In addition, DC law requires all students to submit current health and dental forms, ex signed by the provider, and that current forms be on file with Washington Latin's nurse before a student can attend school. Those forms are linked below. Reminder that your child's | ach 🔅 Not Started |          |
|                           | Each form is a link. Click on ST<br>INFORMATION to begin enrol                                                                                                    | fUDENT<br>lment.  |          |

The forms will have some information already filled in, while you will need to re-enter information in other boxes. This form shows an example of information you need to add for this year. You can also correct or change information in fields that are pre-filled, such as a phone number, address, or email.

| Alerting               | •                                                                                                    |                                                     |                                                 |                             |                              |
|------------------------|----------------------------------------------------------------------------------------------------|-----------------------------------------------------|-------------------------------------------------|-----------------------------|------------------------------|
| SwiftReach<br>SwiftK12 | 4 1 - STUDENT INFORMATION 2 - PARENT/GUARDIAN & EMERGENCY CONTACT INFORMATION 3 - STUDENT HOUSEHOLD INFORMATION 4 - DC RESIDENCY STEP 1: PROOF OF RESIDENCY ► |                                                     |                                                 |                             |                              |
| Navigation             | There are no previous responses to this form                                                                                                    |                                                     |                                                 |                             |                              |
| Grades and Attendance  | 3 - STUDENT HOUSEHOLD INFORMATION                                                                                                    | 3 - STUDENT HOUSEHOLD INFORMATION                   |                                                 | ige                         | English - English            |
| Test Results           | Student's Name                                                                                                    |                                                     | the language of t                               | he                          |                              |
| Grade History          |                                                                                                    |                                                     | forms to Spanish                                | n!                          |                              |
| Attendance<br>History  | StJSS                                                                                                    | ant home address. If you are a returning family     | we greatly approxiate your offerte in returning | a this information. We have | a addresses on file, but the |
| Email<br>Notification  | city's address formatting requirements make it very h                                                                                                    | elepful for us to have families retype this informa | tion each year. Thank you!                      | g this mornation. We hav    | e addresses of file, but the |
| Teacher<br>Comments    | House Number *                                                                                                    | Street Name *                                       | Street/Av                                       | enue/Road etc. *            |                              |
| Forms                  | Please type the street number ONLY.                                                                                                    | Please type the street name ON the next question).  | LY, not Road, Street etc. (that is              | it is 🛛 🗶 🔻                 |                              |
| School Bulletin        |                                                                                                    |                                                     |                                                 |                             |                              |
| Class                  | City *                                                                                                    | State *                                             | DC Quad                                         | rant *                      |                              |
| Balance                | Washington                                                                                                    | DC x v                                              | ○ NW<br>○ SW                                    | ○ NE                        | ⊖ SE                         |
| My Calendars           | Student Address: Ward *<br>Not sure of your DC Ward? Check here -                                                                                             | Zip Code *                                          | Apartmer                                        | nt #                        |                              |
| School                 | https://planning.dc.gov/whatsmyward                                                                                                    |                                                     |                                                 |                             |                              |
| Account<br>Preferences | Primary Phone Number *                                                                                                    |                                                     |                                                 |                             |                              |
| Alert Solutions        | This can be a parent cell phone or home landline. Ple                                                                                                    | ease use numbers only, no hyphen -, no parentl      | neses ( ), and no spaces.                       |                             |                              |

2

When you have completed each form, click the blue submit button (bottom right of the screen). PowerSchool will automatically advance you to the next form.

| Grade level for NEX                      | T YEAR (the 2025-2   | :6 school year)? *                    | Age                                                                                        |          |
|------------------------------------------|----------------------|---------------------------------------|--------------------------------------------------------------------------------------------|----------|
| Student Gender *                         |                      |                                       |                                                                                            |          |
| ⊖ Female                                 | Male                 | ○ Non-binary                          |                                                                                            |          |
| Is this a new or retur                   | rning Washington L   | atin student? *                       |                                                                                            |          |
| ○ New Student                            | Returning Studen     | t                                     |                                                                                            |          |
| Race/Ethnicity                           |                      |                                       |                                                                                            |          |
| Is the student Hispar                    | nic or Latino? *     |                                       |                                                                                            |          |
| A person of Cuban, Me                    | exican, Puerto Ricar | i, Central or South Ame               | erican, or other Spanish culture or origin, regardless of race.                            |          |
|                                          |                      |                                       |                                                                                            |          |
| Race/Ethnicity *<br>Choose one or more c | options, NOTE: these | e are the categories sc               | hools are required to include.                                                             |          |
|                                          |                      | · · · · · · · · · · · · · · · · · · · |                                                                                            |          |
| × White                                  |                      |                                       |                                                                                            |          |
|                                          |                      |                                       |                                                                                            |          |
| Please provide addition                  | nal race information | n<br>ormation if the categori         | es provided in the previous question do not fully or accurately reflect your child's race. |          |
|                                          |                      |                                       |                                                                                            |          |
|                                          |                      |                                       | Once you complete a costion, you will see a                                                |          |
|                                          |                      |                                       | Once you complete a section, you will see a                                                |          |
|                                          |                      |                                       | message that the response is pending. The                                                  | Submit 🔺 |
|                                          |                      |                                       | enrollment team will then review your                                                      |          |
| gend                                     |                      |                                       | response and either approve it, reject it, or                                              |          |
| ns 📰- Date Entry                         |                      |                                       | request more information                                                                   |          |
|                                          |                      |                                       | request more mornation                                                                     | V        |

# **STEP 4 & 5 Residency**

- Upload DC residency proof
- Upload residency verification form

SI'F

| Grades and<br>Attendance | 4 - DC RESIDENCY STEP 1: PROOF OF RESIDENCY English - English -                                                                                                    |
|--------------------------|----------------------------------------------------------------------------------------------------|
| Test Results             | Student's Name                                                                                                    |
| Grade History            |                                                                                                    |
| Attendance<br>History    | Residency Proof and Form - Overview                                                                                                    |
| Email<br>Notification    | TWO STEPS FOR COMPLETING RESIDENCY VERIFICATION                                                                                                    |
| Teacher<br>Comments      | 1) Prove your DC residency. There are 3 methods (outlined on the DC Residency Verification Form); most families choose Method B (provide documentation, which you can upload below).                       |
| Forms                    |                                                                                                    |
| School Bulletin          | 2) Submit your signed DC Residency Verification Form OR request a docusign from Enrollment. See the next form in this enrollment process.                                                                  |
| Class<br>Registration    | IMPORTANT: enrollment is not complete until our Enrollment Team has verified your DC residency! This must happen by the enrollment deadline or your child's seat may need to be offered to another         |
| Balance                  | student. You can see detailed residency verification instructions on our enrollment page (www.latinpcs.org/enroll-2)                                                                                       |
| My Calendars             |                                                                                                    |
| School<br>Information    | DC Residency Proof NOTE: The DC Residency Verification Form outlines several ways to prove your residency. Please review the form for detailed information about what is acceptable! Below is an overview. |
| Account<br>Preferences   | If you have any questions, please contact the Enrollment Team for your campus! Cooper: AJCenrollment@latinpcs.org / 2nd Street: 2ndStenrollment@latinpcs.org                                               |
| Alert Solutions<br>2     |                                                                                                    |
| BUCKS MySchoolBucks      | METHOD A METHOD B METHOD C<br>You need to upload ONE item from the first list or TWO Items<br>from the second list.                                                                                        |
|                          |                                                                                                    |

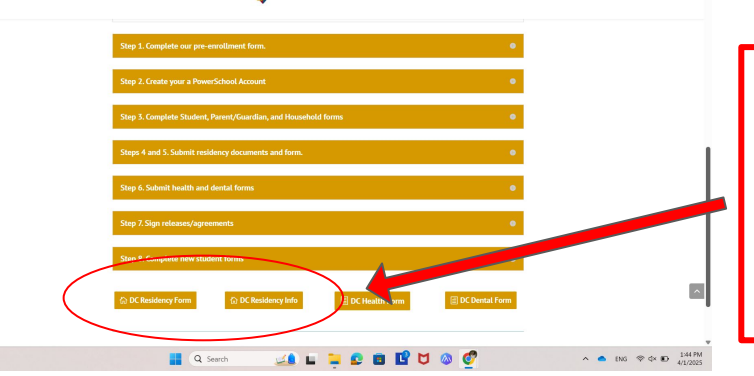

SHINGTON LATIN COOPER FAMILIES - 2ND ST PARENTS -

The DC Residency section requires you to upload proof that you are a DC resident. You can find the full list of acceptable documents on the bottom of the re-enrollment website.

You may also request a DocuSign; this may take a few days for you to receive.

## Step 6: Upload health documents (linked on the Enrollment page).

For this section, the introduction in PowerSchool tells you what to do if you either:

- Do not yet have the 2025-26 form (resubmit this year's, if still current)
- Have a file too large for the system to take (email it to nurse@latinpcs.org)

#### **Health Documents**

All students - new and returning - must submit health information before the enrollment or re-enrollment deadline in order for Washington Latin to mark them as enrolled. Note that you will need each form to be signed by a medical professional. You can submit your child's 2024-25 health form if the medical professional signed the form anytime after August 26, 2024. New students are required to submit health information by the enrollment deadline, and submit immunization records at a minimum.

Please see our website enrollment page for more information.

#### Universal Health Certificate (Required)

Please request this lin' ''' n from your student's primary physician

Please upload the linked form before your child attends classes. If your child will attend summer school or summer orientation, then we need this form before the first day of summer school. See this linked Childhood Vaccination Guide to review vaccination requirements.

Upload File Size Note: PDFs over 1MB cannot be uploaded. If you receive a file size error message, you can resave your file in a different format such as a photo (jpg, png etc.). If you continue to receive an upload error message, please email your health certificate to nurse@latinpcs.org

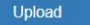

#### **Oral Health Assessment Form (Required)**

Please request this linked Oral Health Form from your student's dentist. Please upload the linked form before your child attends classes. If your child will attend summer school, then we need this form before the first day of summer school.

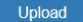

Click the submit button below to save information. You can return to this page to upload the required Health Forms. You will need to click submit again once you have uploaded your forms.

Submit

### Step 7 (final): Complete releases/agreements.

On this slide, you select whether or not you agree to give your child field trip permission, photo release, and to input your information into the Parent-Faculty directory for PFA use.

| Navigation                                                                               |                                                                                                    |                                                                                                    |                   |
|------------------------------------------------------------------------------------------|----------------------------------------------------------------------------------------------------|----------------------------------------------------------------------------------------------------|-------------------|
| Grades and<br>Attendance                                                                 | 7 - RELEASES/AGREEMENTS<br>Please answer the following questions indicating Washington Latin is allow                                                                                                    | English - English wed to take your child on field trips, use their image, or facilitate interactions with other families via a school directory.                                                                                                    | ~                 |
| Test Results  Grade History  Attendance History  Email                                   | Student's Name                                                                                                    |                                                                                                    |                   |
| Notification<br>Teacher<br>Comments                                                      | Please indicate that your child has your permission to attend all sch<br>class, but this permission eliminates the need to collect your signat<br>*                                                                                                    | ool-related and school-sponsored field trips. We will tell you about each field trip planned for your child's grade or<br>ure each time there is a trip.                                                                                                 |                   |
| Forms                                                                                    | ○ Yes ○ No                                                                                                    |                                                                                                    |                   |
| School Bulletin                                                                          | Media Release                                                                                                    |                                                                                                    |                   |
| Class<br>Registration<br>Balance                                                         | Please select whether you give permission for your child's photo/vio<br>newsletters, and for external news media, partner organizations' we<br>or words are shared externally.                                                                                                    | deo or words (interview, essay, etc.) to be used for Latin publicity purposes, including on our website, social media, e-<br>bsites, etc. Note that it is our practice is to ask parents/guardians for specific permission before their children's image | Э                 |
| School     Information     Account     Preferences     Alert Solutions     WySchoolBucks | <ul> <li>Yes, I give permission.</li> <li>Yes, but please contact me for specific uses.</li> <li>No, I do not give permission under any circumstances.</li> </ul> School Directory Please select whether you give permission for your information to will never share your information with any outside organization wit * | Click submit, and you're done! Note that PowerSchool w<br>not show that you have completed the process, and som<br>see a spinning wheel. Do not be alarmed. We will be in<br>touch with questions or additional documentation need                       | will<br>ne<br>ds. |
|                                                                                          | ○ Yes ○ No                                                                                                    |                                                                                                    |                   |

Repeat for each of your Latin-enrolled children.